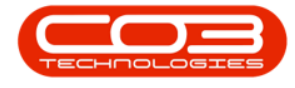

We are currently updating our site; thank you for your patience.

# CONTRACT

## **PRINT CONTRACT REPORT**

The **Contract Report** shows a brief overview of information pertaining to a particular contract e.g., the contract customer and billing information, information regarding the items and any item fees linked to the contract.

#### Ribbon Access: Contract > Contracts

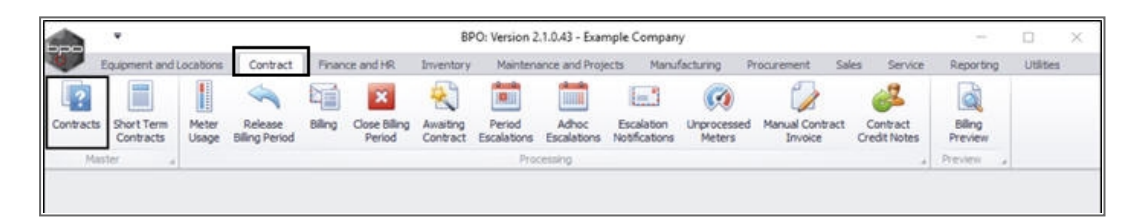

The **Contract Listing** screen will be displayed.

- Select the **Site** that you wish to work in.
  - ° In this image, **Durban** has been selected.

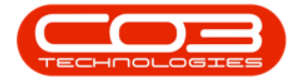

| 🌰 🔨                      |            |                                    |                                 | Contract Lis                                               | ting - BPO: Version                                                  | 2.1.0.43 - Ex     | ample Cor                   | npany                                     |                            |            |                                          | - 0                                       | Х            |
|--------------------------|------------|------------------------------------|---------------------------------|------------------------------------------------------------|----------------------------------------------------------------------|-------------------|-----------------------------|-------------------------------------------|----------------------------|------------|------------------------------------------|-------------------------------------------|--------------|
| Home Equip               | ment and L | ocations Co                        | ntract Finance                  | and HR Invento                                             | y Maintenance and                                                    | Projects          | Manufactur                  | ing Procur                                | ement Sales                | Service    | Reporting U                              | tites - d                                 | 9 X          |
| Add Edt Dele             | k l        | Kave<br>Works<br>Kave<br>Save      | Layout ispaces • 👸<br>Filter is | Hold 💰 Rein<br>Suspend 💰 Rein<br>Release (Pr App<br>Status | ese For Approval<br>ove From Approval<br>rove Contract<br>Processing | Close<br>Contract | Durban<br>ID<br>0<br>1<br>2 | Name     Al Sites     Durban     Pretoria | 🙃 Red Cariol No            | Print<br>• | Export R                                 | eports                                    |              |
| links                    | 8          |                                    |                                 |                                                            |                                                                      |                   | 1                           |                                           |                            |            |                                          |                                           |              |
| Enter text to search     | ρ,         | Contractivo                        | CustomerCode                    | CustomerName                                               | CustomerDeptName                                                     | ContractT         | x                           |                                           |                            | lerNo      | StartDate                                | EndDate                                   | Dep          |
| Notes                    | ,          | C00000005<br>C0000007              | OFF001<br>OFF001                | Office Supples<br>Office Supples                           |                                                                      | 09C<br>09C        | Cost                        | Per Copy<br>Per Copy                      | Hilcrest<br>Forest Hils    | 1234       | 22 Apr 2014<br>07 Jan 2014               | 22 Apr 2019<br>07 Jan 2019                | Sale<br>Sale |
| -                        |            | C00000011<br>C00000013             | WE5001<br>TIA001                | Westwood Dyn<br>Titan Group                                |                                                                      | OPC<br>OPC        | Cost I                      | Per Copy<br>Per Copy                      | Main<br>South Ridn         | Contra     | 09 May 2014<br>16 May 2014               | 09 May 2019<br>16 May 2019                | Sale<br>Sale |
| Documents                |            | C0000014<br>CC0000016              | TIA001<br>TIA001                | Titan Group                                                |                                                                      | CPC<br>CPC        | Cost Cost                   | Per Copy<br>Per Copy                      | Main<br>Main               |            | 16 May 2014<br>13 Jun 2014               | 16 May 2019<br>13 Jun 2019                | Sale<br>Sale |
| Hold History             |            | CO0000019<br>CO0000020<br>CO000028 | OFF001<br>HOP001<br>HAC001      | Office Supplies<br>Hope Works<br>Hark PC - IT Shop         | Technical                                                            | 09C<br>09C<br>09C | Cost Cost                   | Per Copy<br>Per Copy<br>Per Copy          | Main<br>Main<br>Main       |            | 28 JJ 2014<br>01 Jan 2011<br>29 Jan 2015 | 28 Jul 2019<br>31 Jan 2016<br>29 Jun 2020 | Sale<br>Sale |
| Consequences             |            | PC0000001<br>CC0000031             | DAN002<br>YES001                | Dancing Shoes<br>Young Electric                            | Sales Department                                                     | PRE               | Prepa                       | id Contract<br>Per Copy                   | Koof<br>Hilorest           | test       | 23 Mar 2016<br>24 Mar 2016               | 23 Mar 2021<br>24 Mar 2021                | Sale         |
| Surpend History          |            | C00000041<br>C00000042             | PAN001<br>HOP001                | Panda Copiers<br>Hope Works                                | Technical                                                            | CPC<br>CPC        | Cost Cost                   | Per Copy<br>Per Copy                      | Main<br>Main               |            | 05 Jul 2016<br>07 Sep 2016               | 05 Jul 2021<br>07 Sep 2021                | Sale<br>Tec  |
|                          |            | C00000043<br>C00000044             | HOP001<br>8070001               | Hope Works<br>Bothas Networ                                | Technical                                                            | CPC<br>PRE        | Cost I<br>Prepa             | Per Copy<br>kd Contract                   | Durban Area<br>Durban Area |            | 01 Aug 2016<br>25 Oct 2016               | 07 Sep 2021<br>25 Oct 2021                | Sale<br>Tec  |
| Processing               |            | C00000047                          | HOP001                          | Hope Works                                                 | Technical                                                            | CPC               | Cost                        | Per Copy                                  | Kloof                      |            | 16 May 2017                              | 16 May 2022                               | Ted          |
| Invoices<br>Credit Notes |            |                                    |                                 |                                                            |                                                                      |                   |                             |                                           |                            |            |                                          |                                           |              |
| inen Windows *           | •          | C.                                 |                                 |                                                            |                                                                      |                   |                             |                                           |                            |            |                                          | 0 345 2019                                |              |

• Upon opening, this screen will default to the **Active** status, listing all the **Active** contracts for the selected site.

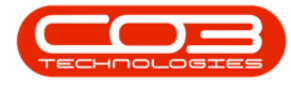

• Click on the drop-down **arrow** in the **Status** field and select an **alternative** status if required.

| <b>•</b> •               |       |       |              |                                    | Contract L                                                  | isting - BPO: Version                                                 | 2.1.0.43 - 1      | xample (                        | Company                   |               |         |              | - 0           | Х       |
|--------------------------|-------|-------|--------------|------------------------------------|-------------------------------------------------------------|-----------------------------------------------------------------------|-------------------|---------------------------------|---------------------------|---------------|---------|--------------|---------------|---------|
| Home Equipm              | ent a | rid L | ocations Co  | intract Financi                    | e and HR Invento                                            | ory Maintenance an                                                    | d Projects        | Manufac                         | turing Proc               | urement Sales | 5ervice | Reporting    | Utites -      | θX      |
| Add Edit Delete          | W     | lew   | Works        | Layout 👘<br>spaces • 🤯<br>Filter 🞼 | Hold at Rele<br>Suspend at Ren<br>Release Pr Acco<br>Status | nne For Approval<br>nove From Approval<br>nove Contract<br>Processing | Close<br>Contract | Durban<br>Active<br>Status<br>N | •<br>A Status<br>New      | Pind Serial N | Print   | Export 1     | Reports       |         |
| inks                     |       | 6     | in a related | And there in an                    |                                                             | Alter and a                                                           |                   | R<br>A                          | Released<br>Active        |               | -       | 1001):       | 1             |         |
| nter text to search      | p     |       | Contractivo  | CustomerCode                       | CustomerName                                                | CustomerDeptName                                                      | ContractT         | H X C                           | Hold<br>Deleted<br>Closed |               | lerNo   | StartDate    | EndDate       | Depart  |
| Nine and                 |       | ,     | C00000006    | OFF001                             | Office Supples                                              |                                                                       | 070               | ×                               | Suspend                   |               | 4       | 22 Apr 2014  | 22 Apr 2019   | Sales ( |
| Notes                    |       |       | C0000007     | OFF001                             | Office Supples                                              |                                                                       | CPC               | Cos                             | t Per Copy                | Forest Hills  |         | 07 Jan 2014  | 07 Jan 2019   | Sales C |
|                          |       | -     | C0000011     | WESO01                             | Westwood Dyn                                                |                                                                       | CPC               | Cos                             | t Per Copy                | Main          | Contra  | 09 May 2014  | 09 May 2019   | Sales D |
|                          |       | -     | C00000013    | TIA001                             | Titan Group                                                 |                                                                       | CPC               | Cos                             | t Per Copy                | South Ridin   |         | 15 May 2014  | 16 May 2019   | Sales D |
|                          |       | -     | C00000014    | TIA001                             | Titan Group                                                 |                                                                       | CPC               | Cos                             | t Per Copy                | Main          |         | 16 May 2014  | 16 May 2019   | Sales   |
|                          |       | -     | C0000016     | TIA001                             | Titan Group                                                 |                                                                       | OPC               | Cos                             | t Per Copy                | Main          |         | 13 Jun 2014  | 13 Jun 2019   | Sales   |
| MUMANICAN DECIMA         | 1     | -     | C00000019    | OFF001                             | Office Supples                                              | -                                                                     | CPC               | Cos                             | t Per Copy                | Man           |         | 28 34 2014   | 28 3.4 2019   | Sales   |
| Hold History             |       | -     | C00000020    | HOPODI                             | Hope Works                                                  | Technical                                                             | CPC               | Cos                             | t Per Copy                | Mari          |         | 01 Jan 2011  | 31 Jan 2016   | Sales   |
|                          |       | -     | 00000028     | HACUDI                             | Hadi PC - 11 shop                                           | Coluc Decariment                                                      | 00                | Cos                             | t Per Copy                | Mari          |         | 29 Jun 2015  | 20 301 2020   | Sales I |
|                          |       |       | 00000031     | 10001                              | Toung Electric                                              | Sales Deparament                                                      | 01                | 000                             | ther Copy                 | Hister        |         | 24 Mar 2010  | 24 Mile 2021  | Sales I |
| Suspend History          |       | -     | 00000043     | PANOUI                             | Panda Copiers                                               | Producted                                                             | on on             | C46                             | ther copy                 | Main          |         | 03 40 20 10  | 03.00.2021    | Soles i |
|                          |       | -     | 0000042      | HORMA                              | Pope Works                                                  | Technical                                                             | on one            | Cos                             | Cher Copy                 | Plan          |         | 07 569 2016  | 07 569 2021   | Falas   |
|                          |       |       | 0000045      | HOPWI                              | Hope works                                                  | Technical                                                             | (n                | Cos Cos                         | t Per Copy                | Curban Area   | 1994    | 101 AUG 2010 | 07 569 2021   | Soles I |
|                          |       | -     | 000000       | HOP001                             | Hope Works                                                  | Technical                                                             | 00                | Con Con                         | Cher Com                  | Under wea     | 107     | 10 May 2017  | 10 Pilly 2022 | Tacha   |
|                          |       | -     | C0000047     | NUPURI<br>DANION                   | Protection Chang                                            | TEOTICA                                                               | 100               | COS Dea                         | Contract                  | Mool          | 64      | 20 May 2017  | 10 May 2022   | Eslar   |
| Processing               |       | -     | 0000001      | DATION .                           | Daning shoes                                                |                                                                       | PNE               | Pre                             | paid Contract             | NOUT          | VEN     | 20 Mar 2019  | 25798 2021    | Tarke   |
| Invoices<br>Credit Notes |       |       |              |                                    |                                                             |                                                                       |                   |                                 |                           |               |         |              |               |         |
|                          | _     | i     | -            |                                    |                                                             | _                                                                     |                   |                                 |                           |               |         |              |               |         |
| pen Windows *            |       |       |              |                                    |                                                             |                                                                       |                   |                                 |                           |               |         |              | 30 Jan 2018   | :       |

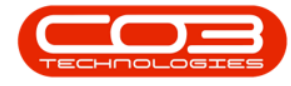

### **SELECT THE CONTRACT**

• Select the **row** of the **contract** where you wish to print the **Contract Report**.

#### **SELECT THE REPORT**

• Click on the **arrow** icon in the **Print** button.

Help v2024.5.0.7/1.0 - Pg 4 - Printed: 04/07/2024

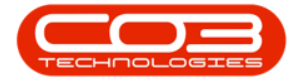

| Home Equ          |           |                |                                    | Contract L                                    | isting - BPO: Version                                  | 2.1.0.43 - Exam   | nple Company                  |               |         |             | = D         | Х       |
|-------------------|-----------|----------------|------------------------------------|-----------------------------------------------|--------------------------------------------------------|-------------------|-------------------------------|---------------|---------|-------------|-------------|---------|
|                   | pment and | f Locations Co | ontract Finance                    | and HR Invento                                | ry Maintenance an                                      | id Projects M     | anufacturing Procu            | rement Søles  | Service | Reporting   | Utites -    | Ø X     |
| d Edt Dele        | ter Ve    | Works          | Layout 🕴<br>spaces • 🤴<br>Filter 📙 | Hold 💰 Rele<br>Suspend 💰 Ren<br>Release [ Acc | ase For Approval<br>ove From Approval<br>rove Contract | Close<br>Contract | urban •<br>ctive •<br>Refresh | Find Senal No | Print   | Export R    | eports      |         |
| Processing        |           | 4 Forma        | it j                               | Satu                                          | Processing                                             | 1                 | Current                       |               | 1 9     | nt "R       | tur a       |         |
| los               | 1         |                |                                    |                                               |                                                        |                   |                               |               |         |             |             |         |
| er text to search | 2         | Contractivo    | CustomerCode                       | CustomerName                                  | CustomerDeptName                                       | ContractType      | ContractTypeDesc              | Location      | OrderNo | StartDate   | EndDate     | Depart  |
| unctions          |           | •              |                                    |                                               |                                                        |                   |                               |               |         |             |             |         |
|                   | -         | C0000006       | OFF001                             | Office Supplies                               |                                                        | CPC               | Cost Per Copy                 | Hildrest      | 1234    | 22 Apr 2014 | 22 Apr 2019 | Sales ( |
| Notes             |           | C0000007       | OFF001                             | Office Supples                                |                                                        | CPC               | Cost Per Copy                 | Forest Hils   |         | 07 Jan 2014 | 07 Jan 2019 | Sales D |
|                   |           | C00000011      | WES001                             | Westwood Dyn                                  |                                                        | CPC               | Cost Per Copy                 | Main          | Contra  | 09 May 2014 | 09 May 2019 | Sales C |
|                   | -1        | C00000013      | TIA001                             | Titan Group                                   |                                                        | OPC               | Cost Per Copy                 | South Ridn    |         | 16 May 2014 | 16 May 2019 | Sales D |
|                   |           | C0000014       | TIA001                             | Titan Group                                   |                                                        | OPC               | Cost Per Copy                 | Main          |         | 16 May 2014 | 16 May 2019 | Sales C |
|                   |           | C00000016      | TIA001                             | Titan Group                                   |                                                        | CPC               | Cost Per Copy                 | Main          |         | 13 Jun 2014 | 13 Jun 2019 | Sales D |
|                   |           | C0000019       | OFF001                             | Office Supplies                               |                                                        | CPC               | Cost Per Copy                 | Main          |         | 28 Jul 2014 | 28 31 2019  | Sales D |
| Hold History      |           | C0000020       | H0P001                             | Hope Works                                    | Technical                                              | CPC               | Cost Per Copy                 | Main          |         | 01 Jan 2011 | 31 Jan 2016 | Sales D |
|                   |           | C0000028       | HAC001                             | Hack PC - IT Shop                             |                                                        | CPC               | Cost Per Copy                 | Main          |         | 29 Jun 2015 | 29 Jun 2020 | Sales D |
|                   |           | PC000001       | DAN002                             | Dancing Shoes                                 |                                                        | PRE               | Prepaid Contract              | Kloof         | test    | 23 Mar 2016 | 23 Mar 2021 | Sales D |
| Constanting of    |           | C0000031       | YE5001                             | Young Electric                                | Sales Department                                       | OPC               | Cost Per Copy                 | Hildrest      |         | 24 Mar 2016 | 24 Mar 2021 | Sales ( |
| -autory many      |           | C00000041      | PAN001                             | Panda Copiers                                 |                                                        | OC                | Cost Per Copy                 | Main          |         | 05 34 2016  | 05 Jul 2021 | Sales C |
|                   |           | C0000042       | HOP001                             | Hope Works                                    | Technical                                              | OPC               | Cost Per Copy                 | Main          |         | 07 Sep 2016 | 07.Sep 2021 | Techni  |
|                   | _ [       | C00000043      | H0P001                             | Hope Works                                    | Technical                                              | OPC               | Cost Per Copy                 | Durban Area   |         | 01 Aug 2016 | 07 Sep 2021 | Sales C |
|                   | - 1       | C00000044      | BOT0001                            | Bothas Networ                                 |                                                        | PRE               | Prepaid Contract              | Durban Area   |         | 25 Oct 2016 | 25 Oct 2021 | Techni  |
|                   |           | C00000045      | HOP001                             | Hope Works                                    | Technical                                              | CPC               | Cost Per Copy                 | Durban Area   | 1234    | 10 May 2017 | 10 May 2022 | Sales C |
| Processing        |           | C00000047      | HOP001                             | Hope Works                                    | Technical                                              | CPC               | Cost Per Copy                 | Kloof         |         | 16 May 2017 | 16 May 2022 | Techni  |

• From the Print drop-down menu displayed, click on **Contract Report**.

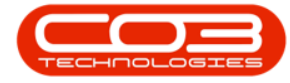

| 100                 |            |                 |                                  | Contract L                                      | isting - BPO: Version                                    | 2.1.0.43 • Exam   | mple Company                  |                |         |               | - 0         | Х       |
|---------------------|------------|-----------------|----------------------------------|-------------------------------------------------|----------------------------------------------------------|-------------------|-------------------------------|----------------|---------|---------------|-------------|---------|
| Hone Eq.            | ipment and | Locations Co    | ontract Finance                  | and HR. Invento                                 | ry Maintenance an                                        | d Projects M      | anufacturing Procu            | renent Sales   | 5ervice | Reporting     | Ublóes -    | ₿ X     |
| dd Edit Dr          | k I        | Carlor Save     | Layout 🤹<br>spaces • 📸<br>Filter | Hold 💰 Rein<br>Suspend 💰 Rein<br>Release: 🏴 App | ase For Approval<br>ove Fran Approval<br>rove Contract ( | Close<br>Contract | urban •<br>ctive •<br>Refresh | Find Serial No | Print   | Export R      | eports      |         |
| Processing          | a          | a Form          | 11. a                            | Status                                          | Processing                                               | 4                 | Current                       |                | -       | Contract Repo | rt          |         |
| ter text to search. | ρ          | Coll & Column 1 | inder fore to gro                | to by the owner                                 |                                                          |                   |                               | 100000         |         | - chommerce - | apont       | (       |
| Functions           |            | Contractivo     | CustomerCode                     | CustomerName                                    | CustomerDept%ame                                         | ContractType      | ContractTypeDesc              | Location       | OrderNo | StartDate     | EndDate     | Depart  |
|                     |            | C0000006        | OFF001                           | Office Supplies                                 |                                                          | OC.               | Cost Per Copy                 | Hildrest       | 1234    | 22 Apr 2014   | 22 Apr 2019 | Sales D |
| Notes               |            | C0000007        | OFF001                           | Office Supples                                  |                                                          | CPC               | Cost Per Copy                 | Forest Hils    |         | 07 Jan 2014   | 07 Jan 2019 | Sales D |
|                     |            | C00000011       | WESO01                           | Westwood Dyn                                    |                                                          | CPC               | Cost Per Copy                 | Main           | Contra  | 09 May 2014   | 09 May 2019 | Sales D |
|                     | _          | C00000013       | TLA001                           | Titan Group                                     |                                                          | CPC               | Cost Per Copy                 | South Ridn     |         | 16 May 2014   | 16 May 2019 | Sales D |
|                     |            | C00000014       | TIA001                           | Titan Group                                     |                                                          | CPC 240           | Cost Per Copy                 | Main           |         | 16 May 2014   | 16 May 2019 | Sales D |
|                     |            | C00000015       | TIA001                           | Titan Group                                     |                                                          | CPC               | Cost Per Copy                 | Main           |         | 13 Jun 2014   | 13 Jun 2019 | Sales D |
|                     |            | C00000019       | OFF001                           | Office Supples                                  |                                                          | CPC               | Cost Per Copy                 | Main           |         | 28 34 2014    | 28 33 2019  | Sales D |
| Hold History        |            | C00000020       | H0P001                           | Hope Works                                      | Technical                                                | CPC               | Cost Per Copy                 | Main           |         | 01 Jan 2011   | 31 Jan 2016 | Sales D |
|                     |            | C00000028       | HAC001                           | Hack PC - IT Shop                               |                                                          | CPC               | Cost Per Copy                 | Main           |         | 29 Jun 2015   | 29 Jun 2020 | Sales D |
|                     |            | PC000001        | DAN002                           | Dancing Shoes                                   |                                                          | PRE               | Prepaid Contract              | Kloof          | test    | 23 Mar 2016   | 23 Mar 2021 | Sales C |
| Transed Markey      |            | C00000031       | YE5001                           | Young Electric                                  | Sales Department                                         | CPC               | Cost Per Copy                 | Hildrest       |         | 24 Mar 2016   | 24 Mar 2021 | Sales D |
| analyzing up to a   |            | C00000041       | PAN001                           | Panda Copiers                                   |                                                          | CPC               | Cost Per Copy                 | Main           |         | 05 3.4 2016   | 05 JJ 2021  | Sales 0 |
|                     |            | C00000042       | HOP001                           | Hope Works                                      | Technical                                                | CPC               | Cost Per Copy                 | Main           |         | 07 Sep 2016   | 07 Sep 2021 | Technic |
|                     | ,          | C00000043       | HOP001                           | Hope Works                                      | Technical                                                | CPC               | Cost Per Copy                 | Durban Area    |         | 01 Aug 2016   | 07 Sep 2021 | Sales D |
|                     |            | C00000044       | BOT0001                          | Bothas Networ                                   |                                                          | PRE               | Prepaid Contract              | Durban Area    |         | 25 Oct 2016   | 25 Oct 2021 | Technic |
| Des estadores       |            | C00000045       | H0P001                           | Hope Works                                      | Technical                                                | CPC               | Cost Per Copy                 | Durban Area    | 1234    | 10 May 2017   | 10 May 2022 | Sales 0 |
| Processing          |            | C00000047       | HOP001                           | Hope Works                                      | Technical                                                | CPC               | Cost Per Copy                 | Koof           |         | 16 May 2017   | 16 May 2022 | Technic |

- A Report Generation message box will pop up asking;
  - ° Do you want to print the contract report []?
- Click on Yes.

Help v2024.5.0.7/1.0 - Pg 6 - Printed: 04/07/2024

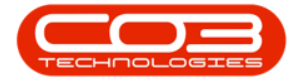

| h •                      |       |                             |                                    | Contract L                                   | isting - 8PO: Version                                    | 2.1.0.43 - Exi    | emple Company        |                          |         |             | - 0         | Х       |
|--------------------------|-------|-----------------------------|------------------------------------|----------------------------------------------|----------------------------------------------------------|-------------------|----------------------|--------------------------|---------|-------------|-------------|---------|
| Home Equipme             | ntand | locations Co                | intract Finance                    | and HR Invent                                | ory Maintenance an                                       | d Projects        | Hanufacturing Procu  | rement Sales             | Service | Reporting   | Utites -    | ₫ X     |
| 🗿 🥠 🗙<br>Add Edit Delete | Vev   | 🔣 Save<br>🔛 Works<br>😵 Save | Layout 🕴<br>spaces • 👸<br>Filter 🕼 | Hold 💰 Rei<br>Suspend 🚜 Ren<br>Release 🏴 App | nale For Approval<br>nove From Approval<br>nove Contract | Close<br>Contract | Durban •<br>Active • | Find Serial No           | Print   | Export 4    | Reports     |         |
| Processing               |       | 4 Forma                     | t i                                | Statu                                        | Processing                                               |                   | Current              |                          | 1 8     | nt , f      | le 4        |         |
| inks                     | 4     |                             |                                    |                                              |                                                          |                   |                      |                          |         |             |             |         |
| hter text to search      | ρ     | Panhauthin                  | Outerrate                          | Culomations                                  | Customer Depittinger                                     | Contraction       | a Casharthanhair     | Intelline                | Pulatia | DaviDate    | Enthela     | Dente   |
| Functions                |       | Contractivo                 | CustomerCode                       | Customerwartie                               | CustomerDepovame                                         | Contracti yp      | e contracti ypeDesc  | Location                 | Urbenko | Startuate   | Englyage    | Deba    |
| Functions                |       | *******                     | -                                  |                                              |                                                          | -                 |                      | -                        | 1574    |             |             |         |
| Notes                    | ŀ     | 0000006                     | OFFOO1                             | Office Supplies                              |                                                          | 00                | Cost Per Copy        | riscrest<br>Excert tille | 1239    | 22 Apr 2014 | 22 Apr 2019 | Sales I |
|                          |       | (000000)                    | WECODE                             | Unce supples                                 |                                                          | 00                | Cost Per Copy        | Main                     | Contra  | 00 Mer 2014 | 00 Mar 2010 | Dates I |
|                          | ł     | 00000011                    | WE3001                             | Titan Grown                                  |                                                          | 00                | Cost Per Copy        | Mari<br>Couth Dide       | conca   | Us May 2014 | 16 May 2019 | Sales L |
| Decision in              | 11    | 00000013                    | TIAOOI                             | The Crup                                     |                                                          | 00                | Cost Par Copy        | Main                     |         | 16 May 2014 | 16 May 2010 | Calas   |
|                          | ŀ     | 00000014                    | TIAMI                              | Titan Group                                  |                                                          | 000               | Cost Per Copy        | Main                     |         | 13 km 2014  | 13 3 0 2019 | Cales I |
|                          |       | 00000019                    | OFFICIA                            | Office Surplus                               |                                                          | CPC               | Cost Per Coou        | Main                     |         | 28 34 3014  | 38 3/ 2010  | Coles I |
|                          | ī.    | 00000020                    | HOPODI                             | Hone Works                                   | Technical                                                | CPC               | Cost Per Copy        | Main                     |         | 01 Jan 2011 | 31 Jan 2016 | Sales I |
| Hold History             | Ŀ     | C0000028                    | HACODI                             | Hark R" - IT Shon                            | ito indi                                                 | CPC               | Cost Per Conv        | Main                     |         | 29 Jan 2015 | 29 Jan 2020 | Sales P |
|                          | ł     | PC0000001                   | DAN002                             | Dancing Shoes                                |                                                          | PRE               | Prepaid Contract     | Koof                     | test    | 23 Mar 2016 | 23 Mar 2021 | Sales   |
|                          | ł.    | C0000031                    | YE5001                             | Young Electric                               | Sales Department                                         | CPC               | Cost Per Copy        | Hildrest                 |         | 24 Mar 2016 | 24 Mar 2021 | Sales ( |
| Suspend History          | ľ     | C00000041                   | PAN001                             | Panda Copiers                                |                                                          | OPC               | Cost Per Copy        | Man                      |         | 05 34 2016  | 05 3.4 2021 | Sales C |
|                          | ľ     | C0000042                    | HOP001                             | Hope Works                                   | Technical                                                | OPC               | Cost Per Copy        | Main                     |         | 07 Sep 2016 | 07 Sep 2021 | Techni  |
|                          | 1     | C00000043                   | HOP001                             | Hope Works                                   | Technical                                                | OPC               | Cost Per Copy        | Durban Area              |         | 01 Aug 2016 | 07 Sep 2021 | Sales C |
|                          | 1     | C00000044                   | Report Gener                       | ation                                        | Line Merson                                              |                   | Prepaid Contract     | Durban Area              |         | 25 Oct 2016 | 25 Oct 2021 | Techni  |
|                          |       | C00000045                   |                                    |                                              |                                                          |                   | Cost Per Copy        | Durban Area              | 1234    | 10 May 2017 | 10 May 2022 | Sales C |
| Processing               |       | C00000047                   | Do you want                        | to print the contr                           | act report CO000004                                      | 37                | Cost Per Copy        | Kloof                    |         | 16 May 2017 | 16 May 2022 | Techni  |
| Unvoices<br>Credit Notes |       |                             |                                    |                                              | Yes No                                                   |                   |                      |                          |         |             |             |         |
| pen Windows •            | -     |                             |                                    |                                              |                                                          |                   |                      |                          |         |             | 30 Jan 2018 | ;]      |

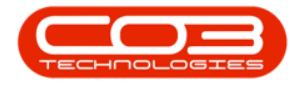

### **VIEW CONTRACT REPORT**

- The **Report Preview** screen will be displayed.
- From here you can **View**, **Print**, **Export** or **Email** the Contract Report.
- Close the Report Preview screen when you are done.

| Contract Report Exemple Company Street No and Road Name Postbox No Area Cey Cay South Africa Cot Africa South Africa Cot South Africa Cot South Africa Cot South Africa Cot South Africa Cot South Africa Cot South Africa Cot South Africa Cot Cot Cot Cot Cot Cot Cot Cot Cot Cot                                                                                                    |  |
|----------------------------------------------------------------------------------------------------|--|
| Contract Number : C0000043 Contract Status : Active                                                                                                    |  |
| Contract Information:         Billid every Nonth         Customer:       HDP001         Selesperson:       SusanDuTot         State Durin:       SusanDuTot         State Durin:       SusanDuTot         State Durin:       SusanDuTot         State Durin:       Onder No.:         End Dute:       01 Acq 2015         Contract Dute:       07 Seg 2021         Carrency:       24A         Aggregate Bill:       No         Tax Rate:       14.00000         Hold Frees       No |  |
| Item Information: Induine<br>Secial Na. 1912-19220                                                                                                    |  |
| Model No.: 5719-12<br>Contract Location                                                                                                    |  |
| Description AccountCode Fee Start Date Hide Invoice                                                                                                    |  |
| Service 1013 100 De 200 Jul 2014<br>Interneuralmed in period 7 to 10.0000 Annami                                                                                                    |  |
| Description Units AccountCode Start Readin Last Reading His billing His Qty                                                                                                    |  |
| Colour Hear Copies 1111 L201 6.20<br>Hear escaland in period 1 to 5 000 Anzen                                                                                                    |  |
| Rona Melar Cogina 1200 0.30                                                                                                    |  |

MNU.112.028